## UITLEG OUDE FOTO'S INSCANNEN

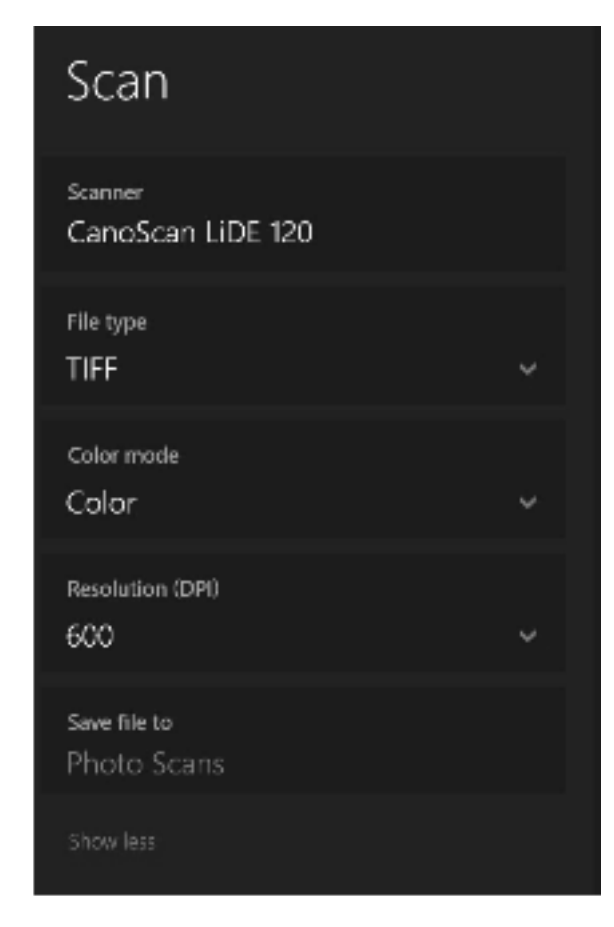

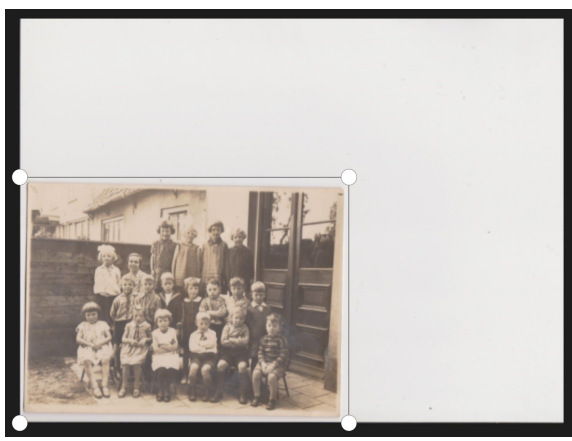

## Benodigdheden

- Schone doek
- Scherp mesje
- Scanner

## Stappen

- De foto voorbereiden Zorg ervoor dat de foto stofvrij is. Veeg heel licht met een droge schone doek over foto.
- Als de foto nog in een album zit is het beter deze los te maken als dat mogelijk is. Dit kan door met een scherp mesje heel voorzichtig de lijm of plakband los te maken aan de achterkant.
- 3. **Scanner.** Zorg ervoor dat de glasplaat van de scanner schoon en stofvrij is.
- Instellingen. leder scan programma is anders. Kijk bij de instellingen naar de mogelijkheid om de DPI of resolutie in te stellen. Vaak zit dit onder een tapje 'meer instellingen' of 'geavanceerd'.
- 5. **Bestand.** Scan de foto het liefst in als een TIFF bestand. Anders als een JPG.
- Resolutie. DPI of resolutie is het belangrijkste. Zorg dat deze minimaal 300 DPI is. Het beste is 1200 DPI.
- 7. **Kleur.** Scan de foto in als kleur, ook als deze zwart/wit is.
- Selectie. Selecteer de foto met een kleine wit rand. Scan niet het hele oppervlak, daardoor gaat veel resolutie verloren. Het maakt niet uit als de foto een beetje scheef is, door de wit rand is dit makkelijk te corrigeren.

Vragen kunnen altijd gesteld worden door te mailen naar: **info@originstorystudio.com**